## Instrukcja pierwszego logowania do e-dziennika.

- 1. Uruchom dowolną przeglądarkę internetową np. Firefox itp.
- 2. W pasku adresu wpisz adres szkoły *rceznisko.pl*

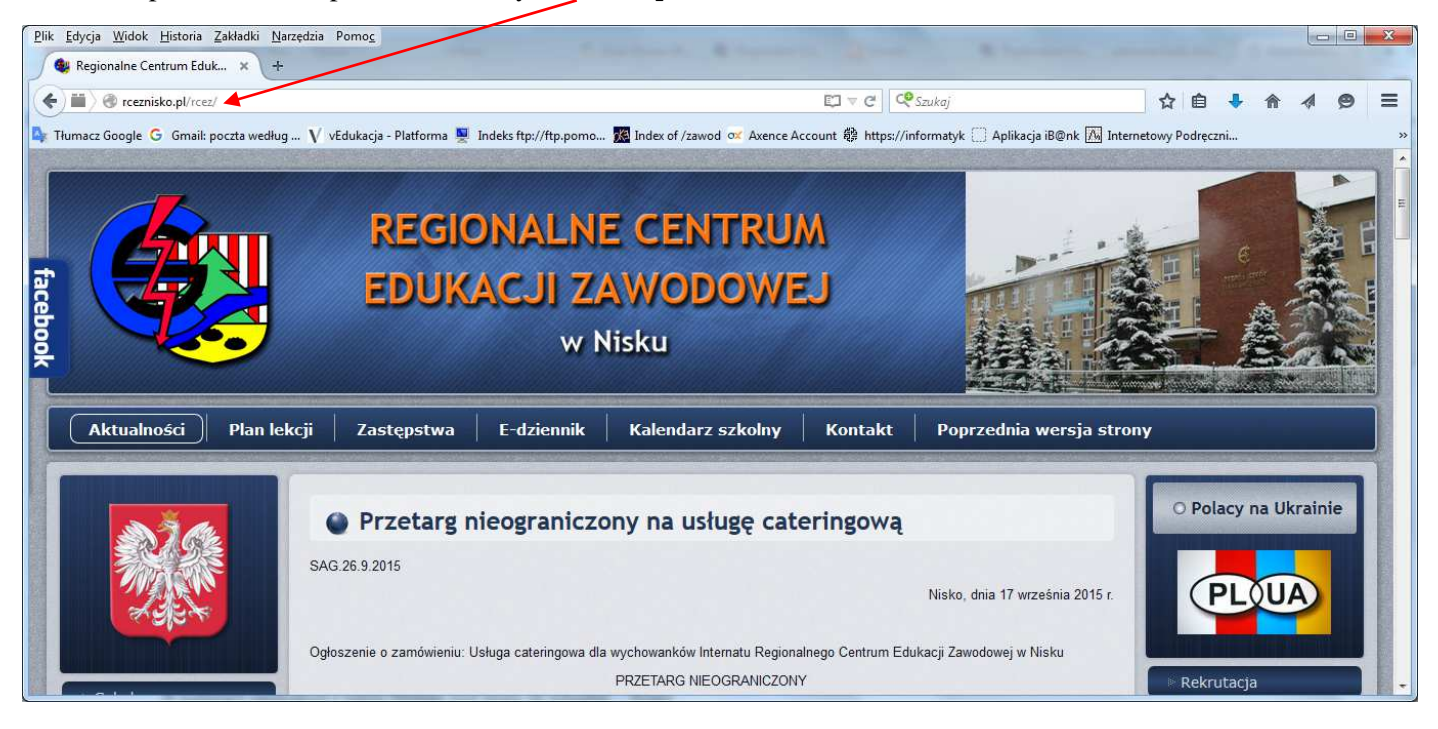

3. Wybierz przycisk e-dziennik i Zaloguj się

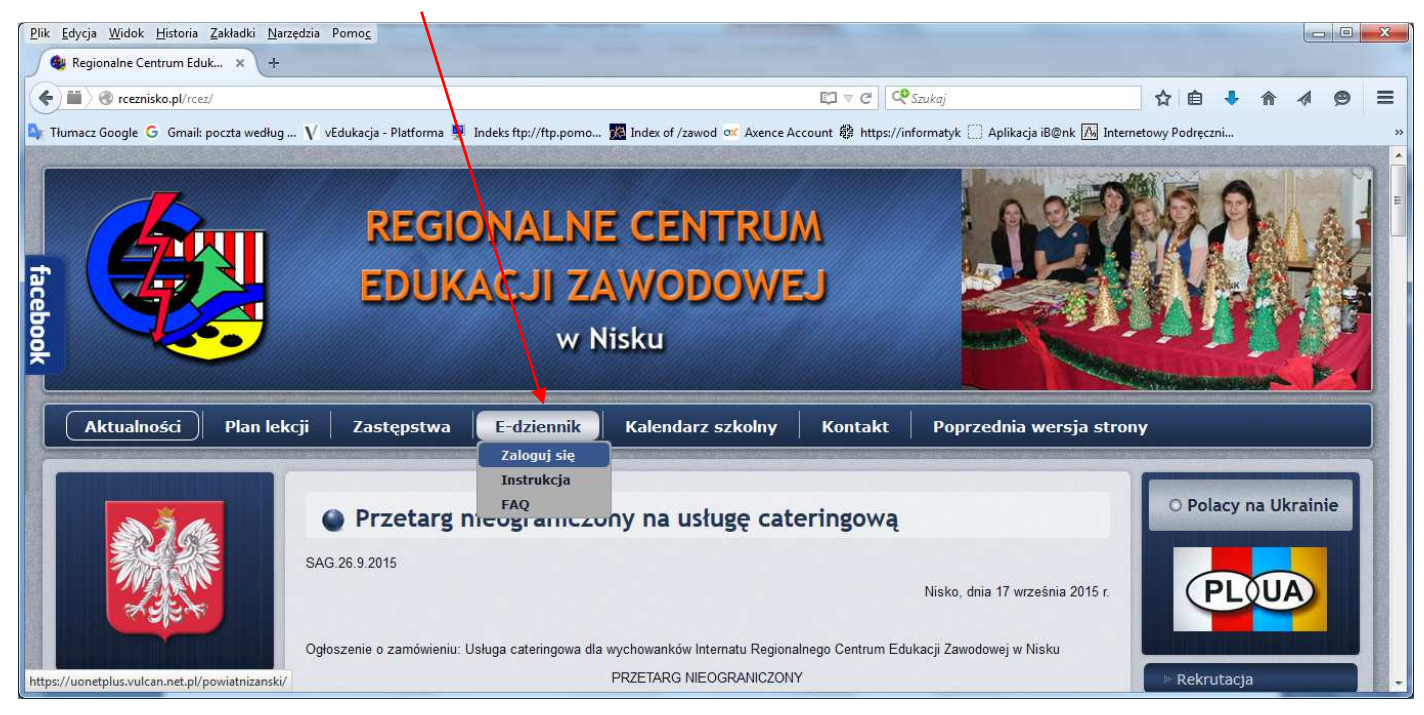

## 4. Wybierz przycisk Zaloguj się

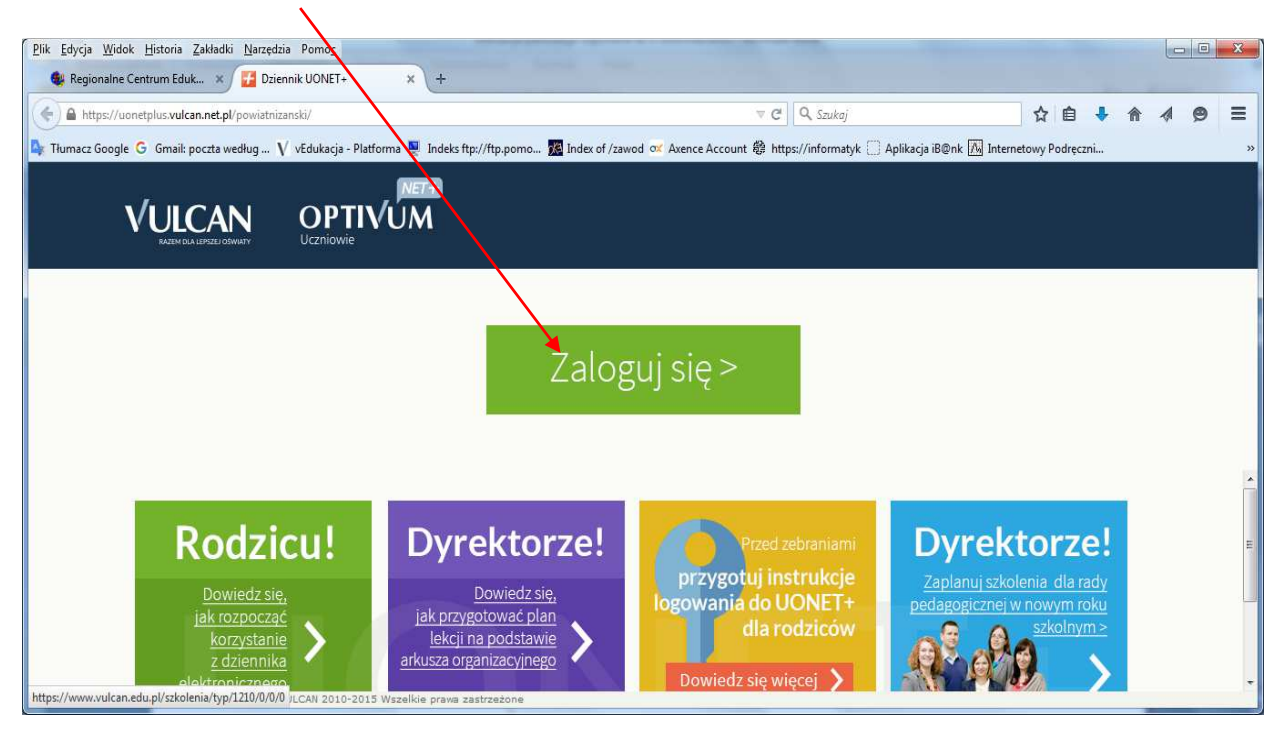

5. Wybieramy Przywróć dostęp

| Plik Edycja Widok Historia Zakładki Narzędzia Pomię                                                                                                    |              |          |             |   |
|----------------------------------------------------------------------------------------------------|--------------|----------|-------------|---|
| 🔩 Regionalne Centrum Eduk 🗴 Logowanie (powiathransk) 🛛 🗙 +                                                                                                    |              |          |             |   |
| 🕐 🗎 https://cufi.vuican.net.pl/powiatrizanski/Account/LogONRetumUH=%2Fpswiatrizanski%2F5%2FL5%2Fu5%3Fws%3Dwsignint_0%26/wtrealm% 👻 🖉 🔍 Szukaj                                    | <b>e</b> 🕹 1 | ê 4      | 0 =         |   |
| 🕒 Therma Canala 🔓 Canada anatana da 🛛 Matabata Dagana Natabata (anatana 🖓 Mana Anana 🖓 Mana Anana 🖓 Mana Anana 🖓 Mana Anana A                                                    | denerati     |          | -           |   |
| 🖬 παικότ μασόξε 😌 απαίε pocta wearing Υ νεαικέζει - Νεπτήπια 🛫 παέκε πρ//τηρ.ροπο 🔀 παέκο τ/τάνου 🐼 Ακειτόε Ακουτικ τές ππρεχ/ποιοπαίχε Αρικέζει ειψικέζει είψηκ 🕅 πτεπείουν γιο | aręczni      |          |             | * |
|                                                                                                    |              |          |             |   |
|                                                                                                    |              |          |             | ш |
| Logowanie<br>Priszę podać nazwę użytkownika i haslo                                                                                                    |              |          |             |   |
| Nazwa użytkownika:                                                                                                    |              |          |             |   |
|                                                                                                    |              |          |             |   |
| Hasio:                                                                                                    |              |          |             |   |
|                                                                                                    |              |          |             |   |
| Załóż konto   Przywróć dostep   Zmień hasto                                                                                                    |              |          |             |   |
| © VULCAN 2012-2015<br>Konto VULCAN 15.1.2.3409                                                                                                    | Polityka     | prywatno | ici cookies | + |

6. W okienku *Adres e-mail* należy wpisać swój adres podany wychowawcy np. <u>jankowalski@op.pl</u> zaznaczyć opcję "Nie jestem robotem" i przycisnąć *Wyślij wiadomość* /

| Plik Edycja Widok Historia Zakładki Narzędzia Pomo <u>c</u>                                                                                                    |                                                                                                    | - 0            | x   |
|----------------------------------------------------------------------------------------------------|----------------------------------------------------------------------------------------------------|----------------|-----|
| 🚯 Regionalne Centrum Eduk 🗴 Przywracanie dostępu 🗙 +                                                                                                    |                                                                                                    |                |     |
| A https://cufs.vulcan.net.pl/powiatnizanski/AccountManage/UnlockAccount                                                                                                | 🔍 C <sup>a</sup> (Q. Szukoj                                                                                                    | 9              | =   |
| 🕼 Tłumacz Google G Gmail: poczta według 👔 vEdukacja - Platforma 🚆 Indeks ftp://ftp.pomo 🥻                                                                              | Index of /zawod 💇 Axence Account 🎕 https://informacyk 🗋 Aplikacja iB@nk 📠 Internetowy Podręczni                                                                                                    |                |     |
|                                                                                                    |                                                                                                    |                |     |
| Przy<br>Podaj swój adres e-<br>przycisk "Wyśli wia<br>Na podany adres e-<br>instrukcja.<br>Mechanizm zabez<br>Internatowym moż<br>Postępuj zgodnie ze<br>Adres e-mail: | Macanie dostepu<br>ma i potverdž autentycznoś operacji i naciśnij<br>doność:<br>mal system wydle wiadomość zawierającą dalsze<br>pieczejący przetiwko robotom i robakom<br>e popraśl (zije o oddatkone potwierdzenie,<br>a weki zówkami na ekymie.<br>botem<br>wyślij wiadomość > |                | 10. |
| Konto VULCAN 15.1.2.3409                                                                                                    | Polityka pryw                                                                                                    | atności cookie | -   |

7. Wyświetli się strona z informacją, że na zapisany w systemie adres wysłano wiadomość, zawierającą dalsze Instrukcje.

| ULCAN                                                                                                    |
|----------------------------------------------------------------------------------------------------|
|                                                                                                    |
| Podsumowanie operacji                                                                                                    |
| Wysłano wiadomość na zapisany w systemie adres e-mail. Władomość zawiera dalsze instrukcje<br>uzyskania dostępu do systemu. Proszę sprawdzić skrzynkę poczty elektronicznej i postępować zgodne<br>że wskazówkami zapisanymi w wiadomości.                                                                                                    |
| W szczególnych przypadkach konfiguracji usługi poczty elektronicznej wiadomość może zostać<br>potraktowana jako niechciana lub zostać zablokowana przez jakiś inny mechanizm filtrowania tresci. W<br>takim przypadku należy sprawdzić wszystkie możliwe foldery poczty przychodzącej, począwszy od<br>skrzynki odbiorczej a skończywszy na folderach z wiadomościami odfiltrowanymi. |
|                                                                                                    |
| 🔓 71 757 29 29 🛛 🐼 cok@vulcan.edu.pl                                                                                                    |
| © 2012-2014 VULCAN Centralny Rejestr Uzytkowników 14.3.0.2583 Ptiki cookie                                                                                                    |

8. Po wysłaniu wiadomości przechodzimy do własnej poczty i szukamy listu z Centralnego Rejestru Użytkowników Vulcan i klikamy w link celem utworzenia nowego hasła.

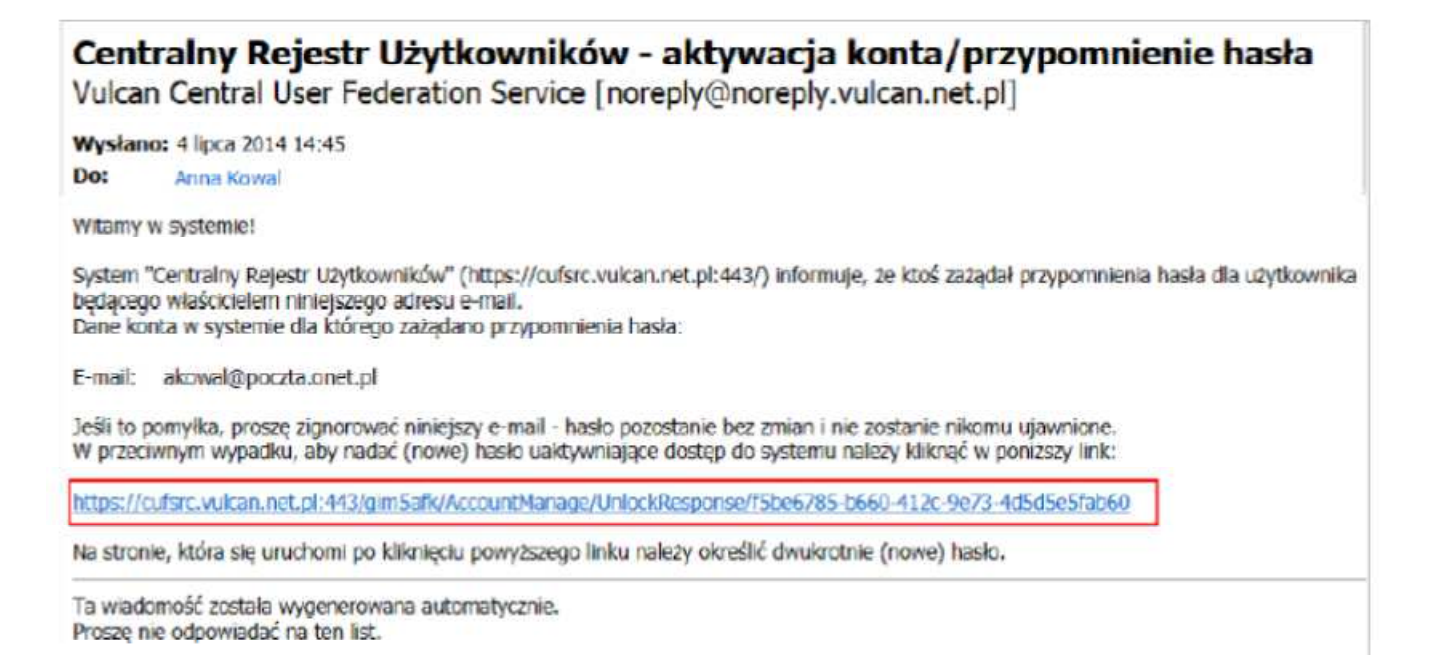

9. Na stronie Przywracanie hasła użytkownika dokonaj ponownie autoryzacji operacji, wprowadź hasło w polach Nowe hasło i Powtórz nowe hasło i kliknij Ustaw nowe hasło.

| Podaj kod        | i autoryzacji oraz nowe hasło dla konta anka@vulcan.pl<br>i naciśnij przycisk "Ustaw Nowe Hasło". |
|------------------|---------------------------------------------------------------------------------------------------|
| leśli obrazek je | st nieczytelny, wygeneruj kolejny naciskając "Zmień próbkę".                                      |
| Autoryzacja ope  | racji:                                                                                            |
| 1651             |                                                                                                   |
| lowe hasto:      |                                                                                                   |
| •••••            | ••                                                                                                |
| owtórz nowe h    | asio:                                                                                             |
|                  | **                                                                                                |
|                  | Ustaw nowe hasło >                                                                                |

Wyświetli się strona Podsumowanie operacji zawierająca informację, że hasło zostało zmienione.

| Podsumowanie operacji<br>Hasio uzytkownika <b>akowal@poczta.onet.pi</b> zostało zmienione.<br>Można zamiknać okno przeglądarki, ponownie otworzyć witrynę apilikacji i zalogować się podając parę email/hasio<br>lub skorzystać z wybranej zewnętrznej usługi uwierzytelniania. |  |
|----------------------------------------------------------------------------------------------------|--|
| 🔲 71 757 29 29 🛛 🐼 cok@vulcan.edu.pl 🖳 www.vulcan.edu.pl                                                                                                    |  |
| @ 2012-2014 VULCAN Centralny Rejestr Uzytkowników 14.3.0.2583 Pliki cookie                                                                                                    |  |

- 10. Zamknij okno przeglądarki.
- 11. Teraz jeszcze raz wprowadzamy nazwę użytkownika (nasz adres poczty elektronicznej) i hasło, które wcześniej wprowadziliśmy i klikamy na przycisk **Zaloguj**.

| <u>P</u> lik <u>E</u> dycja <u>W</u> idok <u>H</u> istoria <u>Z</u> akładki | Narzędzia Pomo <u>c</u>                                                           | □ × |
|-----------------------------------------------------------------------------|-----------------------------------------------------------------------------------|-----|
| Logowanie (powiatnizanski)                                                  | +                                                                                 |     |
| ← ▲ https://cufs.vulcan.net.pl/powia                                        | atnizanski/Account/LogOn?ReturnUrl=%2Fpowiatnizanski%2FFS%2I 🤍 🖱 🔞 🗸 Google 🖉 🏠 🖕 |     |
| Często odwiedzane Pierwsze kroki                                            | 8 Gmail 💥 EGZAMIN POTWIERDZ 8 Mapy Google 🦚 Tłumacz Google 🗯 Cisco                |     |
|                                                                             |                                                                                   | ^   |
| VUICAN                                                                      |                                                                                   |     |
| ZARZĄDZANIE OŚWIATĄ                                                         |                                                                                   |     |
|                                                                             |                                                                                   |     |
|                                                                             |                                                                                   |     |
|                                                                             |                                                                                   |     |
|                                                                             |                                                                                   |     |
|                                                                             | Logowanie                                                                         |     |
|                                                                             | 0                                                                                 |     |
|                                                                             | Wpisz nazwę użytkownika i hasło                                                   |     |
|                                                                             | Nazwa Użytkownika:                                                                |     |
|                                                                             |                                                                                   |     |
|                                                                             | Hasło:                                                                            |     |
|                                                                             |                                                                                   |     |
|                                                                             | Przywracanie dostępu >                                                            |     |
|                                                                             | 7-la - states                                                                     |     |
|                                                                             | – Zaloguj się >                                                                   |     |
|                                                                             | © 2012-2014 VIII CAN Controlmy Rejectr Hydrowników 14.2.0.2526 Diki podkie        |     |
| ٢                                                                           | S 2012-2014 AOCONA CERTAINI KEJESU OZYKOWNIKOW 14.2.0.2.320 FINI COME             | >   |

## Uruchamianie witryny e-dziennika po utworzeniu hasła dostępu.

1. Przejdź do strony **rceznisko.pl**, kliknij w ikonkę **E-dziennik** – pojawi się strona startowa witryny UONET+ kliknij przycisk **Zaloguj się**.

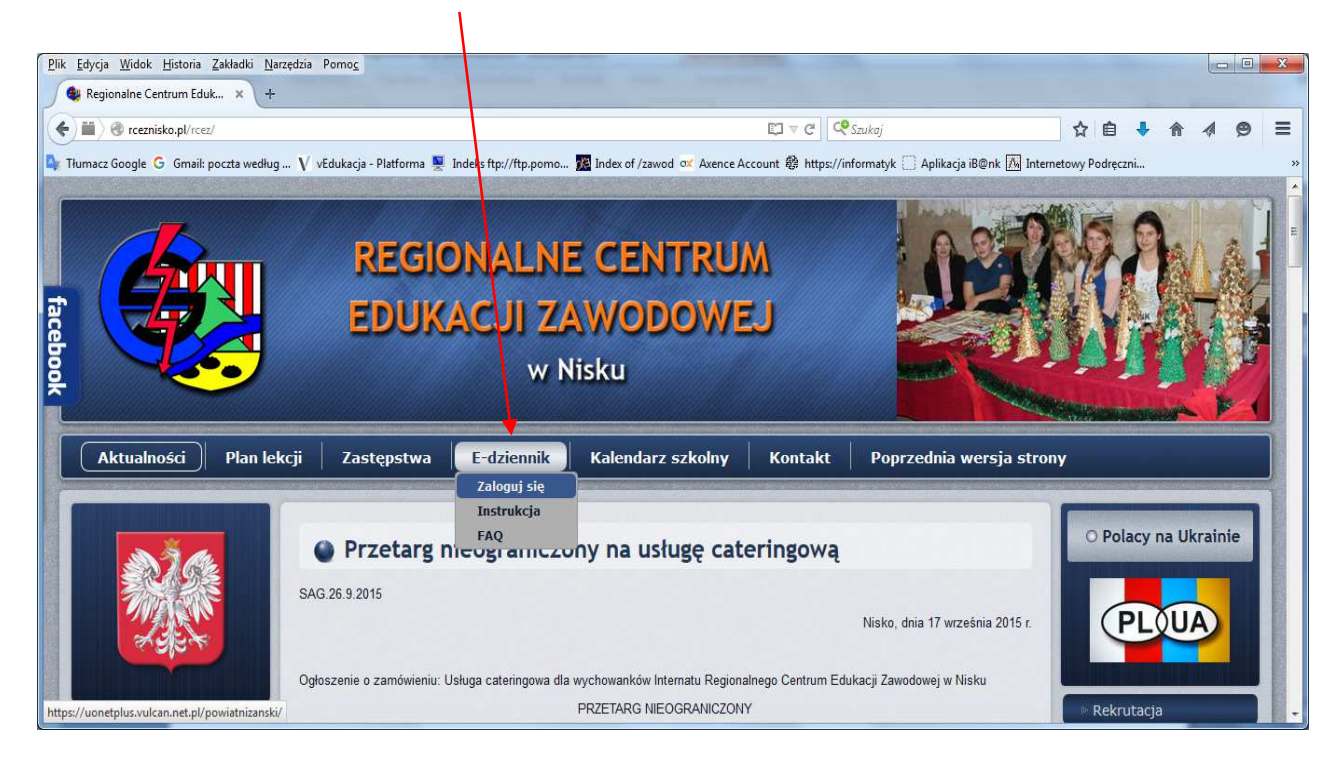

2. W oknie **Logowanie** wprowadź w oknie **Nazwa Użytkownika** swój adres e-mail i hasło dostępu utworzone podczas pierwszego logowania i kliknij przycisk **Zaloguj się**.

|                | Logowanie                       |  |
|----------------|---------------------------------|--|
|                | Wpisz nazwę użytkownika i hasło |  |
| Nazwa Użytkov  | mika:                           |  |
| akowal@poczta. | onet pl                         |  |
| Hasio:         |                                 |  |
|                |                                 |  |
|                | Przywracanie dostepu >          |  |
|                | Zaloguj się >                   |  |
|                |                                 |  |
|                |                                 |  |

Nastąpi przekierowanie na stronę startową użytkownika dziennika.

3. Zapoznaj się z informacjami zawartymi na stronie i przejdź do wybranego modułu, korzystając z odsyłaczy zawartych na stronie.

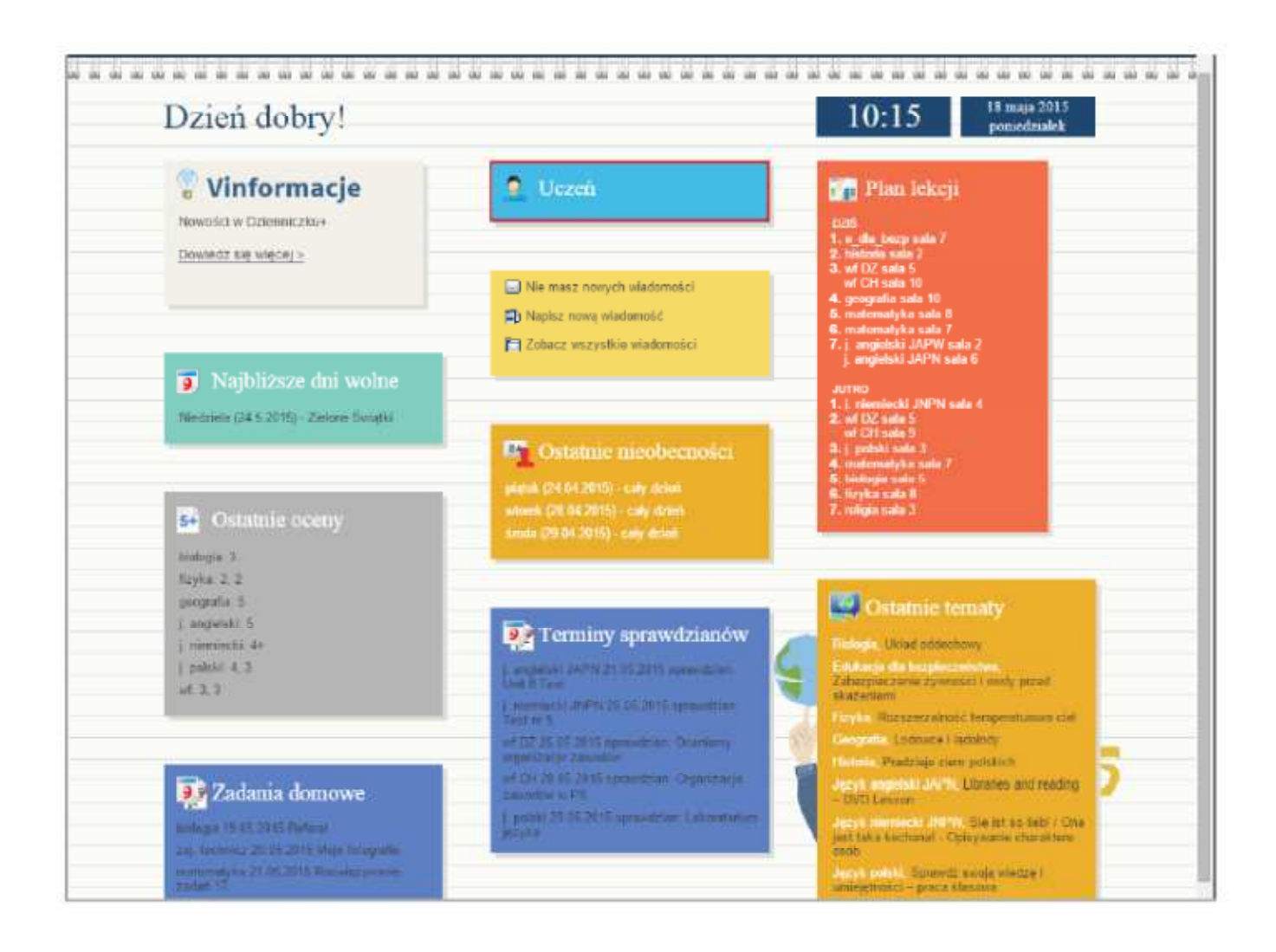